# **GROUPEMENT - FORMES - IMAGES**

# Microsann'

Le logiciel Word utilisé dans cet exposé fait partie de la suite Microsoft Office 2007.

Dans l'exposé qui suit, nous nous proposons de voir comment grouper des formes, des images ou des mixtes images / formes. Le groupement permet de retourner, de faire pivoter, de déplacer ou de redimensionner toutes les formes ou tous les objets en même temps comme s'ils ne formaient qu'une seule forme ou un seul objet. On peut également modifier les attributs (fonctionnalité de texte, contour, remplissage) à l'aide d'outils de dessin et de commandes de menu, de toutes les formes appartenant à un groupe.

On peut dissocier un groupe de formes à tout moment, puis les regrouper ultérieurement.

# **GROUPEMENT DE FORMES**

- Après avoir insérer les formes à grouper,
- Cliquer sur chaque forme tout en appuyant sur la touche MAJ.
  pour sélectionner le groupe.
- Ensuite dans l'onglet « **Outils de dessin** », groupe « **Organiser** », cliquer sur le menu déroulant « **Grouper** » et sur le lien « **Grouper** »
- Le groupe s'entoure alors des poignées de redimensionnement.

### **EXEMPLE DE REGROUPEMENT : DRAPEAU FRANÇAIS**

Procédure :

- 1. Créer un rectangle de 3 cm de haut par 1,7cm de large
- 2. Copier ce rectangle et créer 2 copies (3 volets du drapeau)
- 3. Coller bord à bord les 3 rectangles, les aligner en hauteur
- 4. Supprimer le contour des rectangles
- 5. Dans le volet de gauche remplir avec du bleu (R : 12 G : 28 B :140)
- 6. Dans le volet central remplir avec du blanc (R : 255 G : 255 B : 255)
- 7. Dans le volet de droite remplir avec du rouge (R : 239 G : 43 B :45)
- 8. Sélectionner les 3 volets et les « Grouper »
- 9. Mettre une bordure de 1/2 pt.
- 10. On obtient

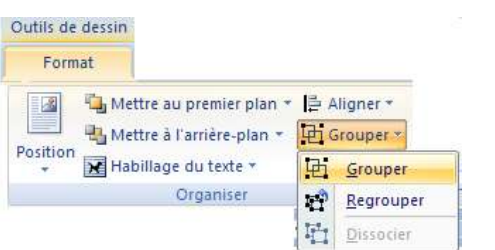

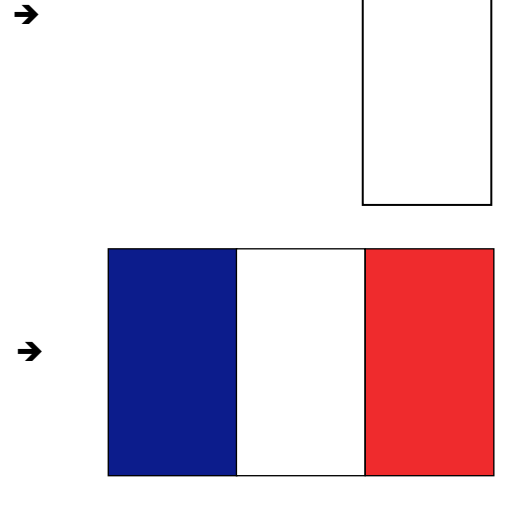

En cliquant sur ce drapeau pour le sélectionner, il est possible de le redimensionner ensuite.

Pour conserver les proportions de ce groupe, appuyer sur MAJ et maintenir la touche gauche de la souris enfoncée tout en faisant glisser la poignée de redimensionnement d'angle.

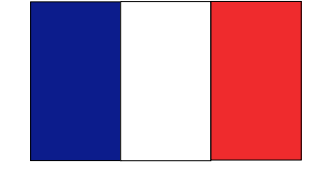

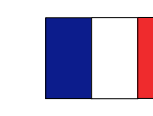

# **GROUPEMENT - FORMES - IMAGES**

# Microsann'

# **GROUPEMENT D'IMAGES**

- Insérer ou coller les images à grouper sur la page.
- Un clic avec la touche droite de la souris sur chaque image à grouper, donne accès au menu déroulant « Habillage de texte ».
- Cliquer sur « Devant le texte » ou sur n'importe quelle autre option, sauf « Aligné sur le texte ».
- Insérer une « zone de dessin ».
  Sous l'onglet « Insertion », dans le groupe Illustrations, cliquer sur Formes, puis sur « Nouvelle zone de dessin ».
- Couper et coller les images à grouper sur la zone de dessin.
- Cliquer sur chaque image tout en appuyant sur la touche MAJ.
- Sous Outils « Image », sous l'onglet « Format », dans le groupe « Organiser », cliquer sur Grouper
  Grouper
- Le groupe s'entoure alors des poignées de redimensionnement.
- Faire glisser les images groupées en dehors de la zone de dessin.
- Sélectionner la zone de dessin et appuyez sur SUPPR.

#### EXEMPLE DE REGROUPEMENT :

### Procédure :

6.

- 1. Insérer l'image 1 et paramétrer l'habillage texte à « Devant le texte »
- 2. Insérer l'image 2 et paramétrer l'habillage texte à « Devant le texte »
- 3. Insérer une zone de dessin
- 4. Couper coller chaque image sur la zone de dessin
- 5. Sélectionner les images

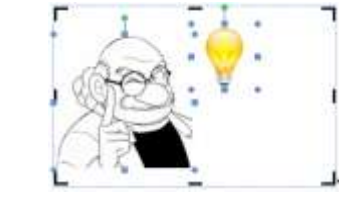

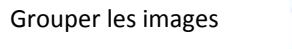

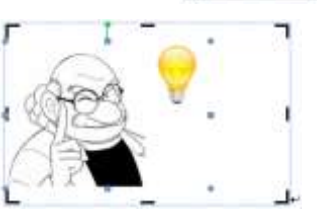

7. Faire glisser les images groupées en dehors de la zone de dessin

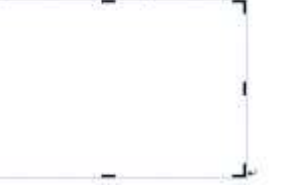

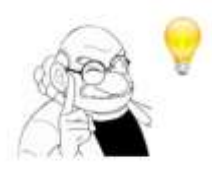

- 8. Sélectionner la zone de dessin et appuyez sur SUPPR, pour garder le groupe
- 9. Modification du groupe :

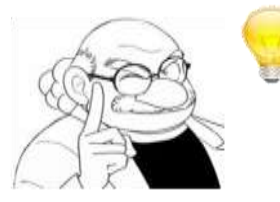

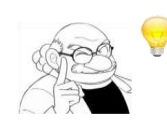

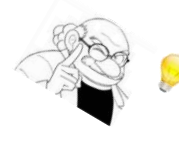

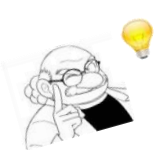

Jacques. Durand | mars 2014

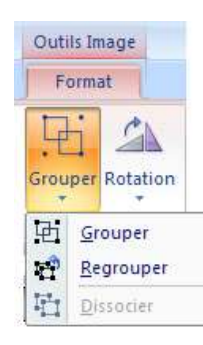

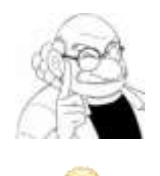

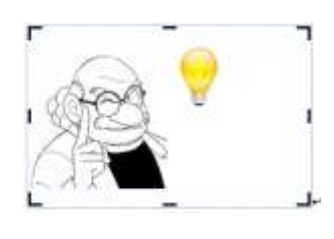

# **GROUPEMENT - FORMES - IMAGES**

# Microsann'

### **GROUPEMENT D'IMAGES ET FORMES**

- Insérer ou coller les images et formes à grouper sur la page.
- Un clic avec la touche droite de la souris sur chaque image/forme à grouper, donne accès au menu déroulant « Habillage de texte ».
- Cliquer sur « Devant le texte » ou sur n'importe quelle autre option, sauf « Aligné sur le texte ».
- Insérer une « zone de dessin ». Sous l'onglet « Insertion », dans le groupe Illustrations, cliquer sur Formes, puis sur « Nouvelle zone de dessin ».
- Couper et coller les images/formes à grouper sur la zone de dessin.
- Cliquer sur chaque image/forme tout en appuyant sur la touche MAJ. pour sélectionner le groupe
- Sous Outils « Image », sous l'onglet « Format », dans le groupe « Organiser », cliquer sur Grouper 🖽, puis sur Grouper.
- Le groupe s'entoure alors des poignées de redimensionnement.
- Faire glisser les images/formes groupées en dehors de la zone de dessin.
- Sélectionner la zone de dessin et appuyez sur SUPPR.

### **EXEMPLE DE REGROUPEMENT :** Procédure :

- 10. Insérer l'image 1 et paramétrer l'habillage texte à « Devant le texte »
- 11. Insérer la forme 1 et paramétrer l'habillage texte à « Devant le texte »
- 12. Insérer une zone de dessin
- 13. Couper coller chaque image et formes sur la zone de dessin
- 14. Sélectionner l'image et les3 formes
- 15. Grouper l'image et les3 formes

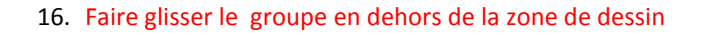

- 17. Sélectionner la zone de dessin et appuyez sur SUPPR, pour garder le groupe
- 18. Modification du groupe :

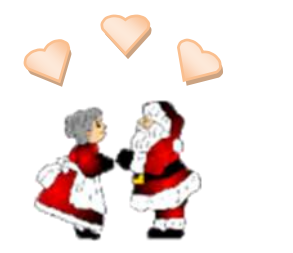

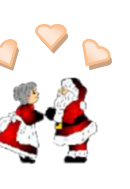

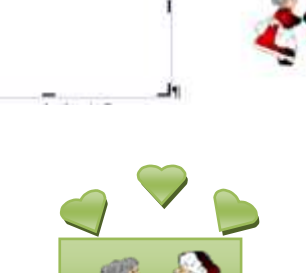

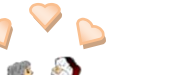

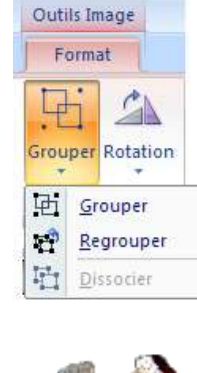

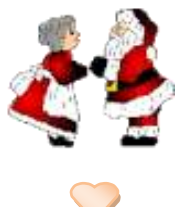